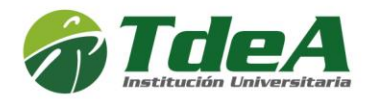

# Instructivo de Inscripción al Fondo Alimentario

- 1. Ingresar al sistema
  - Acceda a https://campus.tdea.edu.co/ con su usuario y contraseña.

|        |              | Universitaria |
|--------|--------------|---------------|
| Nombr  | e de usuario |               |
|        |              | 2             |
| Contra | eña          |               |
|        |              | Z             |
|        | lagrosa      |               |
|        | Ingresa      |               |
|        |              |               |

- 2. Dar clic en Servicios 🔎 ubicado en la parte izquierda del menú.
  - Seleccione Atención.
  - Luego, haga clic en **Crear contacto**.

| Ť                                                       |                                                                                                    | 9 6    |
|---------------------------------------------------------|----------------------------------------------------------------------------------------------------|--------|
|                                                         | Services -> Aenolon -> Cear contacts<br>(2) Procedimientos Financieros<br>(2) Procedimientos Académicos<br>(2) PQRSDF<br>(2) Convocatoria fondo alimentario                                                                                                    | 0      |
| CC: 271<br>€4443700<br>⊠soporte pruebas⊜educatic.com.co | A strands de con espano postás exemptar con la Dencole Admonstrate y Francese, aviannes a la convuelad estudante a degre sus colocados según la renested específica, de acuerdo con los siguentes moneses de convuelas con el fin de cavalos la información y generar respecto<br>opertures. | 5      |
| 🕈 Inicio 🗸 🗸                                            | (*)Method (*)Dependencia   Motivo Dependencia                                                                                                    | ~      |
| 0 Info. v                                               | (*)Aunto                                                                                                    |        |
| 🕍 Tableros de Control 🗸                                 | Description<br>R / U = = = = = = = = = = = = = = = = = =                                                                                                    |        |
| 1 Académico 🗸                                           |                                                                                                    |        |
| Gestion V                                               |                                                                                                    |        |
| P Atención 2                                            | Aregar Archivo<br>Bannuz: No se ha seleccionado ningún archivo.                                                                                                    |        |
| C Crear contacto                                        |                                                                                                    | Enviar |
| Historial contactos                                     |                                                                                                    |        |

- 3. Seleccionar convocatoria
  - En la parte superior, elija la opción Convocatoria Fondo Alimentario.

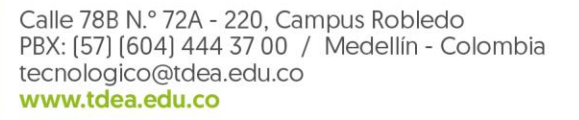

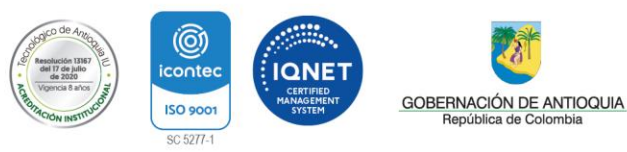

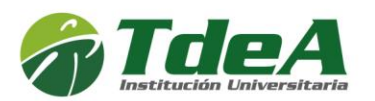

| Q. Buscar                                                                                                    |                                                                                                    |                                                               |                                                                                                    |                                  |                                                                                                    | A <sup>0</sup>                     |
|----------------------------------------------------------------------------------------------------|----------------------------------------------------------------------------------------------------|---------------------------------------------------------------|----------------------------------------------------------------------------------------------------|----------------------------------|----------------------------------------------------------------------------------------------------|------------------------------------|
| ervicios > Atención > Crear contacto                                                                                             |                                                                                                    |                                                               |                                                                                                    |                                  |                                                                                                    |                                    |
| Procedimientos Financieros                                                                                                    | Procedimientos Académicos                                                                                                    | PQRSDF                                                        | Convocatoria fondo alimentario                                                                                                    |                                  |                                                                                                    |                                    |
| Requisitos 1. Estar matriculado en la ine<br>Asistencia semanal igual o superior a 4<br>indique que no estudia en otra instituci | stución Universitaria en cualquier programa<br>tías. S. No estar matriculado en otra Institu<br>ón De Educación Superior, que no trabaja y | s de pregrado. 2. E<br>tón de educación<br>los motivos por lo | istar matriculado en al menos 12 créditos. 3. Promedio de<br>superior en el periodo académico en el cual se solicita el l<br>s cuales es indispensable tener el beneficio. 8 Si es usted | e crédito<br>benefici<br>víctima | de al menos tres punto cinco (LS) al momento de solicitar el beneficio. Se exceptuarán de presentar este requisito, los estudiantes de p<br>6. No tener vinculación laboral con el sector privado o público o contrato de presuesón de servicios con cualquer emdad. 7. Adjunter u<br>é conflicto armado por favor adjunte documento soporte. | rimer nivel. 4.<br>ina carta donde |
| (*)Motivo                                                                                                    |                                                                                                    |                                                               |                                                                                                    |                                  | Dependencia                                                                                                    |                                    |
| Mativo                                                                                                    |                                                                                                    |                                                               |                                                                                                    | ~                                | Dependencia                                                                                                    |                                    |
| (*)Asunto                                                                                                    |                                                                                                    |                                                               |                                                                                                    |                                  |                                                                                                    |                                    |
| Descripción                                                                                                    |                                                                                                    |                                                               |                                                                                                    |                                  |                                                                                                    |                                    |
| B I U ≡ ≡ ≡ ≡ Ξ Ξ Font Siz                                                                                                    | t 🗵 Font Family. 🖂 Font Format 🖂 🎯                                                                                                    | 3 🖻 🦉 🧠 🕫                                                     | 🕸 🛃 X: X: & 🔏 🗮 💷                                                                                                    |                                  |                                                                                                    |                                    |
|                                                                                                    |                                                                                                    |                                                               |                                                                                                    |                                  |                                                                                                    |                                    |
|                                                                                                    |                                                                                                    |                                                               |                                                                                                    |                                  |                                                                                                    |                                    |
|                                                                                                    |                                                                                                    |                                                               |                                                                                                    |                                  |                                                                                                    |                                    |
| Agregar Archivo<br>Examinar No se ha seleccionado ningúr                                                                         | archivo.                                                                                                    |                                                               |                                                                                                    |                                  |                                                                                                    |                                    |
| +                                                                                                    |                                                                                                    |                                                               |                                                                                                    |                                  |                                                                                                    |                                    |
|                                                                                                    |                                                                                                    |                                                               |                                                                                                    |                                  |                                                                                                    |                                    |

• Asegúrese de cumplir con los requisitos establecidos en el cuadro azul:

## Requisitos de la convocatoria:

- 1. Estar matriculado en la Institución Universitaria en cualquier programa de pregrado.
- 2. Tener al menos 12 créditos matriculados.
- 3. Mantener un **promedio de créditos mínimo de 3.5** al momento de solicitar el beneficio. (*Este requisito no aplica para estudiantes de primer nivel.*)
- 4. Contar con una asistencia semanal de al menos 4 días.
- 5. No estar matriculado en otra institución de educación superior durante el periodo académico en el que se solicita el beneficio.
- 6. No tener **vinculación laboral** con el sector público o privado, ni contar con un contrato de prestación de servicios con ninguna entidad.
- 7. Adjuntar una **carta juramentada** en la que indique que no estudia en otra institución de educación superior, que no trabaja y exponga los motivos por los cuales necesita el beneficio.
- 8. Si es víctima del conflicto armado, adjuntar el documento de soporte correspondiente.

## 4. Registro de solicitud

- En el campo Motivo, seleccione Fondo Alimentario.
- En Dependencia, seleccione Dirección de Bienestar.
- Agregue un **asunto** y, si es necesario, una descripción adicional.

### 5. Adjuntar documentos

- En la parte inferior izquierda, haga clic en **Seleccionar archivo** y adjunte la carta juramentada.
- Si es víctima del conflicto armado, haga clic en el botón + y adjunte el certificado correspondiente.

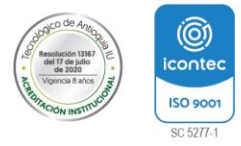

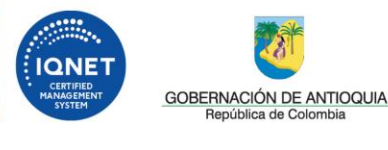

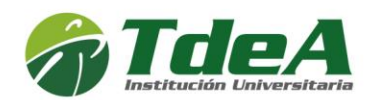

| Convocatorias al fondo alimentario                             |                              |                                                 |                           |  |
|----------------------------------------------------------------|------------------------------|-------------------------------------------------|---------------------------|--|
| (*)Asunto                                                      |                              |                                                 |                           |  |
| Descripción<br>B I U ≣ ≣ ≣ ≣ E E Font Size                     | Font Family. V Font Format V | 글 📝 🗸 역 🧼 🧐 📝 X <sub>2</sub> X <sup>2</sup> - 5 | ; - <mark>1</mark> 8 = 12 |  |
|                                                                |                              |                                                 |                           |  |
| Agregar Archivo<br>Seleccionar archivo<br>No se eligió archivo |                              |                                                 |                           |  |

## 6. Enviar la solicitud

Una vez adjuntados todos los documentos requeridos, haga clic en el botón **Enviar**, ubicado en la parte inferior derecha.

| ■ Q, Buscar                                                                                                    |                                    |                         |                      |                                                                                                    | A <sup>0</sup> 😑 |     |
|----------------------------------------------------------------------------------------------------|------------------------------------|-------------------------|----------------------|----------------------------------------------------------------------------------------------------|------------------|-----|
| Servicios > Atención > Crear contacto                                                                                                   |                                    |                         |                      |                                                                                                    |                  |     |
| Procedimientos Financieros                                                                                                    | Procedimientos Académicos          | PQRSDF Convocator       | ia fondo alimentario |                                                                                                    |                  | e   |
| Requisitos 1. Estar matriculado en la Insti<br>Asistencia semanal igual o superior a 4 di<br>indique que no estudia en otra Institución |                                    |                         |                      | èditos de al menos tres punto cinco (3.5) al momen<br>eficio. 6. No tener vinculación laboral con el sector<br>ima del conflicto armado por favor adjunte docume |                  |     |
| (*)Motivo<br>Fondo alimentario                                                                                                    |                                    |                         | v                    | (*)Dependencia<br>DIRECCIÓN DE BIENESTAR                                                                                                    |                  |     |
| Convocatorias al fondo alimentario                                                                                                    |                                    |                         |                      |                                                                                                    |                  |     |
| (*)Asunto                                                                                                    |                                    |                         |                      |                                                                                                    |                  |     |
| Prueba                                                                                                    |                                    |                         |                      |                                                                                                    |                  |     |
| Descripción                                                                                                    |                                    |                         |                      |                                                                                                    |                  |     |
| B I U ■ ■ ■ Ξ Ξ Font Size                                                                                                    | 🝸 Font Family. 🝸 Font Format 🝸 💷 1 | 3 😼 🥾 ee 🦚 🥠 🔐 Xa 😒 🕂 🎉 |                      |                                                                                                    |                  |     |
| Prueba 2                                                                                                    |                                    |                         |                      |                                                                                                    |                  |     |
|                                                                                                    |                                    |                         |                      |                                                                                                    |                  |     |
|                                                                                                    |                                    |                         |                      |                                                                                                    |                  |     |
| Agregar Archivo<br>Examinar capacitaciones.docx                                                                                         |                                    |                         |                      |                                                                                                    |                  |     |
| т                                                                                                    |                                    |                         |                      |                                                                                                    | Envia            | er. |

• Aparecerá un mensaje en un cuadro verde indicando que la solicitud fue recibida. En la opción **"Haz clic aquí"**, podrá visualizar el ticket.

| Le qu<br>cont | ieremos infi<br>nuo y la reti | ormar que la sol<br>oalimentación s | citud fue recibida en la oficina de Atención al Cliente del Tecnológico de Antioquía y direccionada al área responsable. Para nuestra institución, sus opiniones son de vital importancia para el mejoramiento<br>obre la calidad de los servicios prestados. Tiempo de respuesta menor o igual a 15 días hábiles según la prioridad del caso. |   |
|---------------|-------------------------------|-------------------------------------|----------------------------------------------------------------------------------------------------|---|
| Servicios     | > Atención                    | > Atención                          |                                                                                                    |   |
| IE H          | istorial                      | ]                                   |                                                                                                    |   |
| Mostrar       |                               | registros                           | Buscarr                                                                                                    |   |
| Nº            | Estado                        | Fecha 🔺                             | Descripcion del Problema                                                                                                    | ÷ |
| 19566         | 0                             | 2020-08-11                          | Incripción al fondo alimentario                                                                                                    |   |
|               |                               |                                     | Ver más                                                                                                    |   |

• En el historial de solicitudes podrá encontrar los siguientes datos: número, estado y fecha. Además, cuando la persona encargada de revisar la solicitud envíe la respuesta, esta se podrá visualizar en el mismo menú y se notificará por correo electrónico.

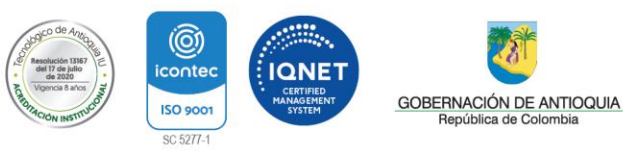

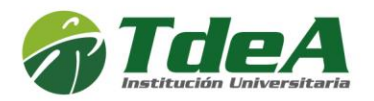

 Para consultar el historial de solicitudes desde el inicio, ingrese a la opción Servicios, luego seleccione Atención y, finalmente, haga clic en Historial de Contactos

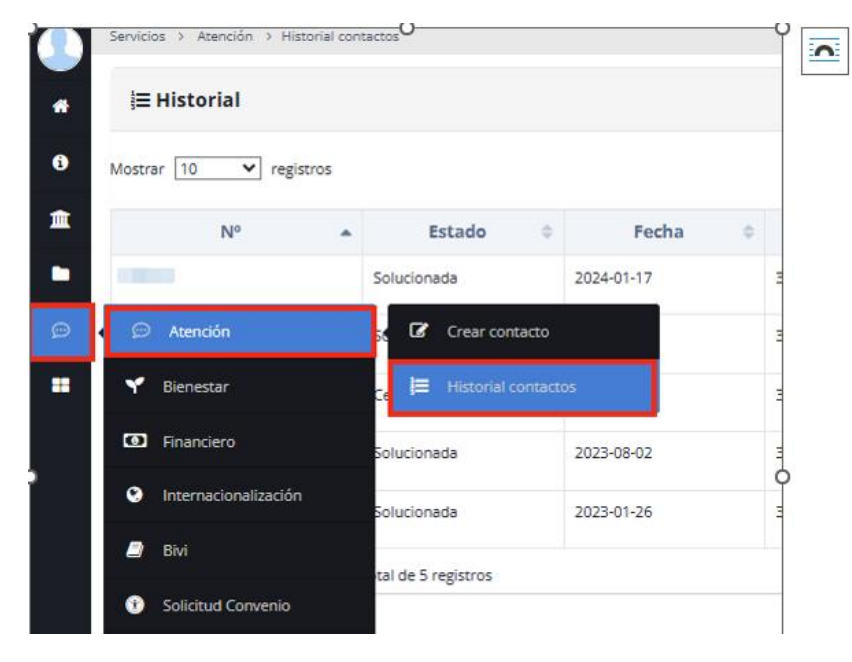

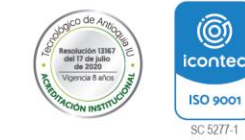

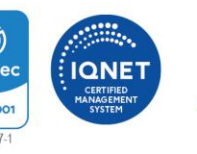

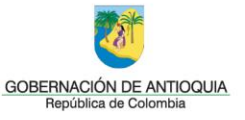